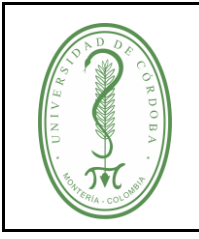

### INSTRUCTIVO PARA SOLICITUD DE CERTIFICADOS ACADÉMICOS EN LÍNEA

CÓDIGO: IGAR-003 VERSIÓN: 01 EMISIÓN: 03/11/2020 PÁGINA 1 DE 7

## ÍNDICE

| 1. | OBJETIVO           | 2 |
|----|--------------------|---|
| 2. | DEFINICIONES       | 2 |
| 3. | CONTENIDO          | 2 |
| 4. | REGISTROS          | 7 |
| 5. | CONTROL DE CAMBIOS | 7 |
| 6. | ANEXOS             | 7 |

| Proyectado por                              | Juan Pablo Oyola Córdoba                                         | Firma: |
|---------------------------------------------|------------------------------------------------------------------|--------|
| Cargo                                       | Gestor de Calidad Proceso de<br>Gestión de Admisiones y Registro |        |
| Revisado y Aprobado<br>para uso por         | Winston Cale Garcés Herrera                                      | Firma: |
| Cargo                                       | Líder Proceso de Gestión de<br>Admisiones y Registro             | - qoac |
| Revisado y Aprobado<br>para publicación por | Tatiana Martínez Simanca                                         | Firma: |
| Cargo                                       | Coordinador del SIGEC                                            | /0     |

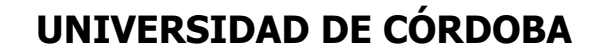

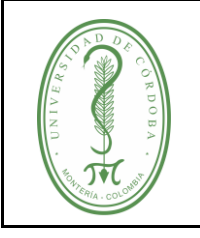

### INSTRUCTIVO PARA SOLICITUD DE CERTIFICADOS ACADÉMICOS EN LÍNEA

### 1. OBJETIVO

Establecer el trámite para la elaboración de los certificados académicos solicitados por los estudiantes activos, inactivos, retirados y egresados de los programas de pregrado y/o postgrados, interesados en demostrar que tienen o tuvieron algún vínculo académico con la Institución.

### 2. DEFINICIONES

Número de pedido: Consecutivo asignado a la solicitud.

**Orden de pedido:** Documento generado al finalizar la solicitud en la plataforma de certificaciones académicas en línea.

### 3. CONTENIDO

 Paso 1 Para diligenciar la solicitud de certificados académicos en línea debe ingresar al link <u>https://certificadosenlinea.unicordoba.edu.co/</u>

| Certificados Académicos                                                                                                    |                                                                                                |                                                                                    |                                                                             |  |  |  |  |  |  |
|----------------------------------------------------------------------------------------------------|------------------------------------------------------------------------------------------------|------------------------------------------------------------------------------------|-----------------------------------------------------------------------------|--|--|--|--|--|--|
| Debes realizar la solicitud del certificado por medio de nuestra tienda virtual. El sistema arrojará una orden que contiene el número del pedido.<br>Realiza el pago por medio de los medios autorizados: PSE, BALOTO, EFECTY, COLPATRIA, BANCO DE OCCIDENTE. |                                                                                                |                                                                                    |                                                                             |  |  |  |  |  |  |
| Debe adjuntar: copia documento                                                                                                    | de identidad, orden de pedido y copia del pago                                                 | al correo de registro y admisiones:                                                |                                                                             |  |  |  |  |  |  |
| <u>certificacionesacademicas@cor</u>                                                                                                    | reo.unicordoba.edu.co                                                                          |                                                                                    |                                                                             |  |  |  |  |  |  |
|                                                                                                    | Certificados                                                                                   | s de Estudio                                                                       |                                                                             |  |  |  |  |  |  |
|                                                                                                    |                                                                                                |                                                                                    |                                                                             |  |  |  |  |  |  |
| Certificado de Estudio<br>\$5,300.00<br>Seleccionar opciones                                                                                                    | Certificado de Estudio ICETEX Sin<br>Ubicación Semestral<br>\$5,300.00<br>Seleccionar opciones | Certificado de Estudio Intensidad<br>Horaria<br>\$5,300.00<br>Seleccionar opciones | Certificado de Estudio Para<br>ICETEX<br>\$5,300.00<br>Seleccionar opciones |  |  |  |  |  |  |

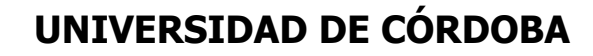

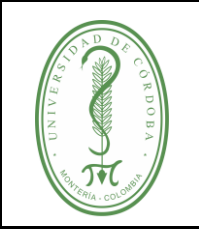

INSTRUCTIVO PARA SOLICITUD DE CERTIFICADOS ACADÉMICOS EN LÍNEA CÓDIGO: IGAR-003 VERSIÓN: 01 EMISIÓN: 03/11/2020 PÁGINA 3 DE 7

✓ Paso 2. Escoja el certificado que desea solicitar dando clic en el logo que se encuentra arriba de la descripción del certificado que necesite.

| Certificado de Estudio Intensidad<br>Horaria | Certificado de Notas Extendido<br>Para NO Graduados | Certificado Cursó Aprobó y Se<br>Encuentra Matriculado |
|----------------------------------------------|-----------------------------------------------------|--------------------------------------------------------|
| \$5,300.00                                   | \$15,700.00                                         | \$5,300.00                                             |
| Seleccionar opciones                         | Seleccionar opciones                                | Seleccionar opciones                                   |

- Paso 3. Escoja su programa académico, año y periodo del certificado solicitado.
   Nota: Para los certificados del semestre en curso debe escoger certificado de estudio, si son periodos anteriores debe escoger el certificado Cursó y Aprobó).
- ✓ Luego de clic en la opción añadir al carrito.

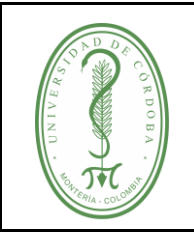

### INSTRUCTIVO PARA SOLICITUD DE CERTIFICADOS ACADÉMICOS EN LÍNEA

| CÓDIGO:            |
|--------------------|
| IGAR-003           |
| <b>VERSIÓN:</b> 01 |
| EMISIÓN:           |
| 03/11/2020         |
| PÁGINA             |
| 4 <b>DE</b> 7      |

| Inicio   | Finalizar compra          | Término y Condiciones       | s Verificad      | Elige una opción<br>Acuicultura<br>Administración en Finanzas y Negocios Internacionales<br>Administración en Salud                                                                                                    | <b></b> | • |
|----------|---------------------------|-----------------------------|------------------|----------------------------------------------------------------------------------------------------|---------|---|
| ★ Inicio | - Certificados Académicos | > Certificados de Estudio > | Certificado de J | Adio Circle Construction Construction Constr |         |   |
|          |                           |                             |                  | SKU: N/D<br>Categorías: <u>Certificados Académicos. Certificados de Estudio</u>                                                                                                    |         | • |

 Paso 4. Debe aparecer el siguiente mensaje: "Certificado Solicitado" se he añadido a su carrito, entonces usted debe dar clic en la opción *Ver carrito.*

| "Certificado de Estudio" se ha añadido a tu carrito. |                                      |  |  |  |
|------------------------------------------------------|--------------------------------------|--|--|--|
|                                                      | CERTIFICADO DE ESTUDIO<br>\$5,300.00 |  |  |  |

 Paso 5. Revise si el servicio que está en el carrito es el que usted necesita, si es así de clic en la opción Finalizar Compra.

Si el certificado que está en el carrito no es que usted necesita, de clic el la "x" que se encuentra al lado del producto y vuelta a la tienda (Inicio).

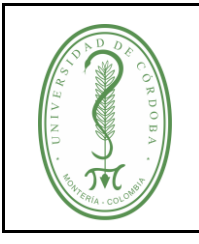

### INSTRUCTIVO PARA SOLICITUD DE CERTIFICADOS ACADÉMICOS EN LÍNEA

|   | Producto                      | Precio             | Cantidad   | Subtotal           |  |  |
|---|-------------------------------|--------------------|------------|--------------------|--|--|
| 8 | <u>Certificado de Estudio</u> | \$5,300.00         | 1          | \$5,300.00         |  |  |
|   |                               |                    |            | Actualizar carrito |  |  |
|   |                               | Total del carrito  |            |                    |  |  |
|   |                               | Subtotal           | \$5,300.00 |                    |  |  |
|   |                               | Total              | \$5,300.00 |                    |  |  |
|   |                               | Finalizar compra → |            |                    |  |  |

✓ Paso 6. Al diligenciar los datos de facturación recuerde que el número de identificación debe coincidir con el que actualmente tiene registrado en PowerCampus.

| Detalles de facturación                                                                                |                   | Tu pedido                                                                                                    |            |
|----------------------------------------------------------------------------------------------------|-------------------|----------------------------------------------------------------------------------------------------|------------|
| Nombre .*                                                                                              | Apellido <u>*</u> | Producto                                                                                                    | Subtotal   |
| Identificación *<br>Escriba su identificación sin puntos o com<br>Dirección *<br>Dirección de la calle | 15                | Certificado de Estudio<br>× 1<br><b>Programa Académico:</b><br>Administración en<br>Finanzas y Negocios<br>Internacionales | \$5,300.00 |
| Apartamento/Suite (opcional)<br>Apartment, suite, unit etc. (optional)                                 |                   | Ano:<br>2020<br>Periodo:<br>SEM2                                                                                           |            |
| Colombia                                                                                               |                   | Subtotal                                                                                                    | \$5,300.00 |
| Ciudad .*<br>Ciudad                                                                                    |                   | Total                                                                                                    | \$5,300.00 |

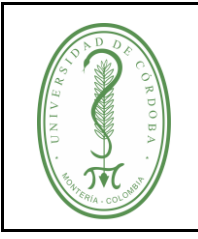

### INSTRUCTIVO PARA SOLICITUD DE CERTIFICADOS ACADÉMICOS EN LÍNEA

 Paso 7. Su pedido ha sido recibido, para Certificados Académicos se ha enviado un correo electronico confirmando el pedido.

| nicordoba.edu.co                        | Código: 959595-11867 Ref: Cédula                                 | Sefecty<br>Convenio: 11867 Ref: Cédula | Cuenta de ahorros: 7352010301 | Banco de Occidente Cuenta corriente: 890912918 |
|-----------------------------------------|------------------------------------------------------------------|----------------------------------------|-------------------------------|------------------------------------------------|
|                                         |                                                                  | acreditad                              | a                             |                                                |
| adjuntar: copia de<br>icacionesacademic | ocumento de identidad, orden de j<br>as@correo.unicordoba.edu.co | pedido y copia del pago al cor         | reo de registro y admisiones: |                                                |
| talles del                              | pedido                                                           |                                        |                               |                                                |
| roducto                                 |                                                                  | Total                                  |                               |                                                |
| ertificado de Estudio                   | <u>2</u> × 1                                                     | \$5,300.00                             |                               |                                                |
| ıbtotal:                                |                                                                  | \$5,300.00                             |                               |                                                |
| étodo de pago:                          |                                                                  | PSE, Baloto, Efecty y C                | Consignación Bancaria         |                                                |
| otal:                                   |                                                                  | \$5,300.00                             |                               |                                                |
| aprimir                                 |                                                                  |                                        |                               |                                                |
|                                         |                                                                  |                                        |                               |                                                |

✓ Paso 8. Seleccione la opción imprimir, por favor de la opción guardar como PDF, recuerde que esta solicitud es virtual y debe enviar un archivo adjunto no es necesario imprimir este documento.

|            | 19/10/2020         |                                                                                            |                                         | Ordenar          |                  |              |       | Imprimir    | 1                | página |
|------------|--------------------|--------------------------------------------------------------------------------------------|-----------------------------------------|------------------|------------------|--------------|-------|-------------|------------------|--------|
| j          |                    | Carrera 6 No. 76-103<br>Monteria, Córdoba - Co                                             | kombia                                  |                  |                  |              |       | Destino     | Guardar como PDF | •      |
|            |                    | Dirección de facturació<br>juan oyola<br>1057852008<br>calle 16 b 12 58<br>101<br>monteria | an                                      |                  |                  |              |       | Páginas     | Todo             |        |
|            |                    | cordoba                                                                                    |                                         |                  |                  |              |       | Diseño      | Vertical         |        |
|            |                    | Ordenar                                                                                    |                                         |                  |                  |              |       |             |                  |        |
| 2          |                    | Numero de Pedido                                                                           | 21457                                   |                  |                  |              |       |             |                  |        |
|            |                    | Fecha de pecido                                                                            | 19 oclubre, 2020                        |                  |                  |              |       | Mas ajustes |                  |        |
|            |                    | Forma de Pago                                                                              | PSE, Baloto, Efecty y Consignación Bano | aria             |                  |              |       |             |                  |        |
|            |                    | Correo electrónico                                                                         | juanoyolaci@correo.unicordoba.edu.co    |                  |                  |              |       |             |                  |        |
| L          |                    | Teléfono                                                                                   | 3015139970                              |                  |                  |              |       |             |                  |        |
|            |                    | Producto                                                                                   |                                         | Precio           | Cantidad         | Total        |       |             |                  |        |
|            |                    | Certificado de Estudio                                                                     |                                         | \$5,300.00       | 1                | \$5,300.00   |       |             |                  |        |
|            |                    | Subtotal                                                                                   |                                         |                  |                  | \$5,300.00   |       |             |                  |        |
|            |                    | Tota                                                                                       |                                         |                  |                  | \$5,300.00   |       |             |                  |        |
|            |                    | NIL 891080031-3 - Código Por                                                               | atal 230002 - PRX: +57(t)7800151        |                  |                  |              |       |             |                  | !      |
|            | https://certificad | dosenlinea unicordoba                                                                      | edu.coffinalizar-comprariorder-receive  | d/21457/7key=wc, | _order_FTqKx4vh( | Glex0        | 1/1   |             | Guardar          | ceiar  |
| tficados O | nline              |                                                                                            |                                         | Mo               | ntería –         | Córdoba, Col | ombia | PBX: +57(4  | 4)7860151        |        |

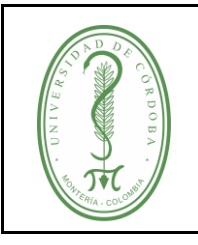

## INSTRUCTIVO PARA SOLICITUD DE CERTIFICADOS ACADÉMICOS EN LÍNEA

- Paso 9. Despues de realizar el pago del pedido, por cualquiera de los medios habilitados, debe enviar su solicitud, adjuntando los siguientes archivos al correo <u>certificacionesacademicas@correo.unicordoba.edu.co</u>:
- Copia del documento de identidad
- Orden de pedido
- Soporte de pago
- **Paso 10.** En un plazo de 1 a 3 días habiles será enviado el certificado al correo registrado en PowerCampus, en caso de no recibirlo enviar evidencia de la solicitud al correo electrónico admisionesyregistro@correo.unicordoba.edu.co

#### 4. **REGISTROS**

| N° | Código    | Nombre | Responsable | Lugar<br>de<br>Archivo | Medio<br>de<br>Archivo | Tiempo<br>de<br>Archivo | Disposición |
|----|-----------|--------|-------------|------------------------|------------------------|-------------------------|-------------|
|    | No Aplica |        |             |                        |                        |                         |             |

#### 5. CONTROL DE CAMBIOS

| Versión N° | Descripción del Cambio | Fecha |
|------------|------------------------|-------|
| No Aplica  |                        |       |

#### 6. ANEXOS

No aplica